# Motherboard drives displaying "Red" on Storage Hardware tab

#### **Description**

Motherboard drives (including OS SSD) displaying "Red" on Storage Hardware tab

| Configuration                                                                                                    | C Graphic Tree<br>Storage Handware                                                                                                    | Properties                             |                                    |              |
|----------------------------------------------------------------------------------------------------|----------------------------------------------------------------------------------------------------|----------------------------------------|------------------------------------|--------------|
| y <sup>nd</sup> Imput 57<br>y <sup>nd</sup> Imput 58<br>y <sup>nd</sup> Imput 59<br>y <sup>nd</sup> Imput 59<br>y <sup>nd</sup> Imput 59<br>y <sup>nd</sup> Imput 59<br>y <sup>nd</sup> Imput 60<br>y <sup>nd</sup> Imput 61<br>y <sup>nd</sup> Imput 62<br>y <sup>nd</sup> Imput 63                                                                                                    | Dink 2 1/dev/sda<br>Dink 2 1/dev/sda<br>Dink 3 1/dev/sda<br>Dink 5 1/dev/sdb<br>Dink 5 1/dev/sdb<br>Dink 6 1/dev/sdb<br>Dink 6 1/dev/sdb                                | Property<br>Sector Plantier<br>Station | Value<br>WD-WCC4MBYY2AC<br>Husikhy | <del>7</del> |
| mput 63                                                                                                    |                                                                                                    |                                        |                                    | unge -       |
| Audio Input 64                                                                                                    | Self-test for Single Disk                                                                                                    |                                        |                                    | une -        |
|                                                                                                    | Self-test for Single Disk<br>[Start Short Test] Start Long Test                                                                                                    |                                        |                                    |              |
| Audio Input 64                                                                                                    | Self-test for Single Disk<br>[Start Short Test] Start Long Test<br>Thresholds                                                                                           |                                        |                                    | uge          |
| Author Input 64                                                                                                    | Self-test for Single Disk<br>Start Short Test Start Long Test<br>Thresholds                                                                                             | Curr. Value Min                        | Walture Atlance Walture            |              |
| Austine Imput 64<br>3/4 Imput 64<br>3/4 Imput 64<br>3/4 Imput 64<br>3/4 Imput 64<br>3/4 Imput 64<br>3/4 Imput 64<br>3/4 Imput 9/0<br>100 Output 4<br>100 Output 4<br>100 Output | Self-test for Single Disk<br>Start Short Test Start Long Test<br>Thresholds<br>Device - Attribute<br>Collected + Temperature ICI                                        | Curr. Value Min                        | Value Adus Value<br>3 95           |              |
| Audro Input Outputs                                                                                                    | Self-test for Single Disk<br>Start Short Test Start Ling Test<br>Thresholds<br>Desice - Attribute<br>(C)<br>/des/stda + Temperature (C)<br>/des/stda + 1 Emperature (C) | Curri Valuer Man<br>20<br>20           | Value: Max. Value:<br>3 15<br>3 55 |              |

## **Platform**

Windows A-Series with HBA (more than 4 drives)

#### **Steps to reproduce**

Shut down the Exacq server and remove power

**Note:** Removing the power is the key part, just a normal shutdown will not produce this issue.

# **Expected result**

All drives show "Green" and Healthy on the Storage Hardware tab.

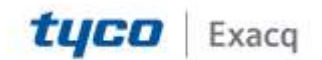

# exacqVision Support Portal

### **Actual result**

Just the drives on the Motherboard (including the OS SSD) show "Red" but healthy on the Storage Hardware tab

Note: All drives on the Storage Drive tab show Green and Healthy

**Note:** The drives are good, the system is recording to the drives when in this state. No known adverse effect to the customer when in this state.

#### Work around

Rebooting the system will return the drives to Green Healthy on the Storage Hardware tab

# <u>Fix</u>

We know that rebooting the system will fix the problem until the next time the system losses power. If still in the state where it is showing the drives offline, navigate to the Windows Device Manager, expand storage controllers (it might be labeled as IDE ATA/ATAPI Controllers), and disable Standard Dual Channel pci ide controller.

Again, you will not see the Standard Dual Channel pci ide controller listed if it is not still in the state where you see the offline drives (after a reboot). If a reboot has been performed, you must shut down the system, pull power, and then boot back up to disable the Standard Dual Channel pci ide controller.

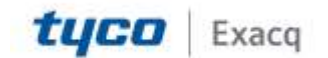